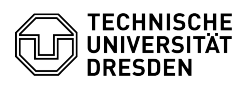

## Sharing Outlook folders with other users

## 23.07.2024 03:59:10

. .

|                                                                                                    |                                                                                                    |                        | FAQ-Artikel-Ausdruck  |
|----------------------------------------------------------------------------------------------------|----------------------------------------------------------------------------------------------------|------------------------|-----------------------|
| Kategorie:                                                                                                    | Kommunikation & Kollaboration::E-Mail                                                                                                    | Bewertungen:           | 0                     |
| Status:                                                                                                    | öffentlich (Alle)                                                                                                    | Ergebnis:              | 0.00 %                |
| Sprache:                                                                                                    | en                                                                                                    | Letzte Aktualisierung: | 10:36:04 - 15.01.2024 |
|                                                                                                    |                                                                                                    |                        |                       |
| Schlusselworter                                                                                                    |                                                                                                    |                        |                       |
| Ordner E-Mail Outlook to                                                                                                    | lder mail                                                                                                    |                        |                       |
| Lösung (öffentlich)                                                                                                    |                                                                                                    |                        |                       |
| Index of contents                                                                                                    |                                                                                                    |                        |                       |
| [1]Sharing Outlook defau                                                                                                    | llt folders                                                                                                    |                        |                       |
| [2]Sharing of self-created Outlook folders                                                                                                    |                                                                                                    |                        |                       |
| Sharing Outlook default                                                                                                    | olders                                                                                                    |                        |                       |
| Sharing folders, such as:                                                                                                    | Inbox, Calendar, Contacts, Tasks, Notes, Journal.                                                                                                    |                        |                       |
| -                                                                                                    |                                                                                                    |                        |                       |
| Right-click the folder you want to share, then select "Properties" from the context menu.                                                                                                 |                                                                                                    |                        |                       |
| Screenshot of the conte                                                                                                    | xt menu of the folder to be shared in MS Outlook.                                                                                                    |                        |                       |
| In the "Permissions" tab please check if the folder is visible and select the<br>"Add" button afterwards. Now find the user in the address book with whom the<br>folder should be shared. |                                                                                                    |                        |                       |
| Screenshot of the inbox                                                                                                    | properties window in MS Outlook.                                                                                                    |                        |                       |
| -                                                                                                    |                                                                                                    |                        |                       |
| Adjust the permissions a                                                                                                    | nd individual rights for the selected user as desired.                                                                                                |                        |                       |
| Screenshot of the inbox<br>self-created Outlook fold                                                                                                    | properties window in MS Outlook. Sharing of<br>ers                                                                                                    |                        |                       |
| In order to be able to sha<br>user, it is necessary in th<br>"Folder visible" right in o                                                                                                  | are a folder from one's own mailbox with another<br>ie first step to grant the respective user the<br>ne's own mailbox:                               |                        |                       |
| Right-click on your mailb                                                                                                    | ox and select "Folder permissions".                                                                                                    |                        |                       |
| Screenshot of the conte                                                                                                    | xt menu of the personal mailbox in MS Outlook.                                                                                                    |                        |                       |
| In the "Permissions" tab<br>address book with whom<br>select the "Folder visible                                                                                                    | select the "Add" button and find the user in the<br>the folder should be shared. In the "Permissions" tab<br>" option. Confirm the changes with "OK". |                        |                       |
| Screenshot of the prope                                                                                                    | rties window in MS Outlook.                                                                                                    |                        |                       |
| Then share the desired f<br>default folders" (see the                                                                                                    | older as described above under "[3]Sharing Outlook<br>beginning of the FAQ for instructions).                                                         |                        |                       |
| Now the authorized user<br>The user right-clicks to s<br>Permissions".                                                                                                    | can make the shared folder visible in his own mailbox.<br>elect his mailbox and then clicks "Folder                                                   |                        |                       |
| Screenshot of the conte                                                                                                    | xt menu of the personal mailbox in MS Outlook.                                                                                                    |                        |                       |
| In the "General" tab sele                                                                                                    | ct the "Advanced" button.                                                                                                    |                        |                       |
| Screenshot of the prope                                                                                                    | rties window in MS Outlook.                                                                                                    |                        |                       |
| You are now in the "Adva<br>the user.                                                                                                    | nced" tab and now select "Add" to add the mailbox from                                                                                                |                        |                       |
| Screenshot of the advar                                                                                                    | ced Exchange settings in MS Outlook.                                                                                                    |                        |                       |
| Enter the name of the m<br>"OK". The name of the m<br>window column.                                                                                                    | ailbox to be opened here and confirm the search with ailbox with the shared folder now appears in the left                                            |                        |                       |
| <ol> <li>#Sharing Outlook de</li> <li>#Sharing of self-crea</li> <li>#Sharing Outlook de</li> </ol>                                                                                       | ault folders<br>ted Outlook folders<br>ault folders                                                                                                   |                        |                       |